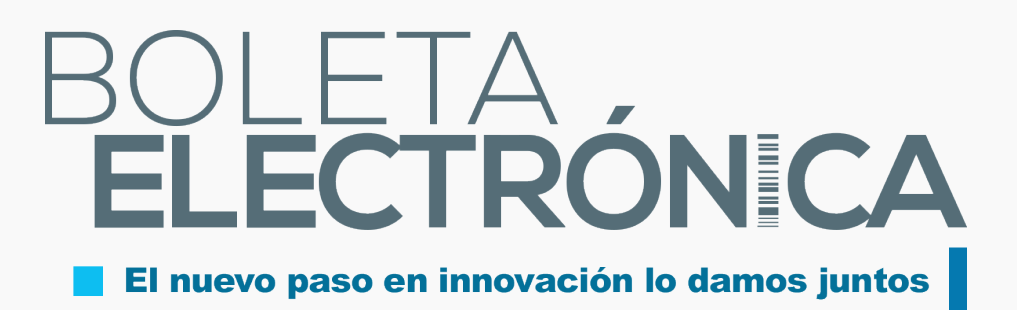

## EMISIÓN DE BOLETAS ELECTRÓNICAS EN VERSIÓN MÓVIL

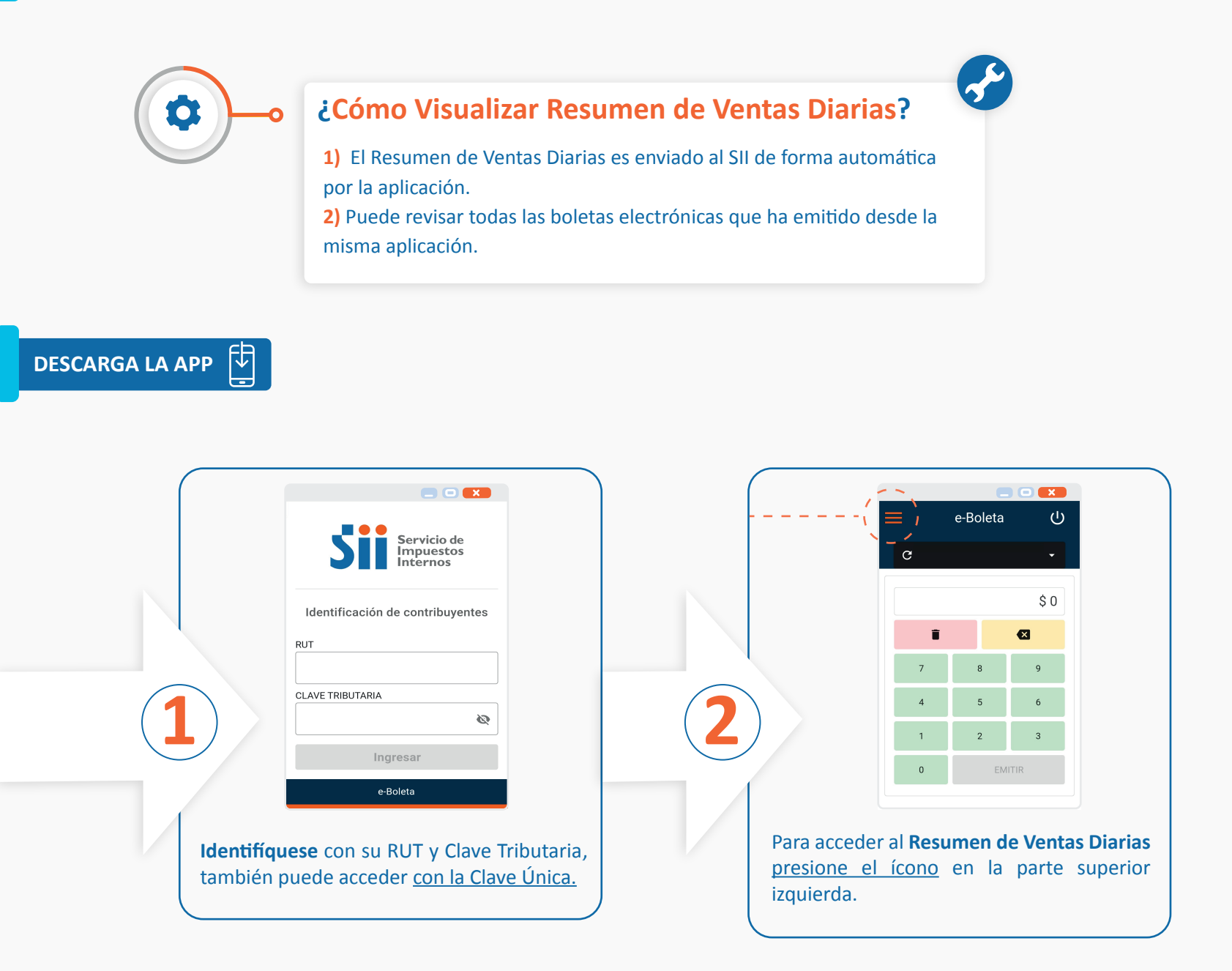

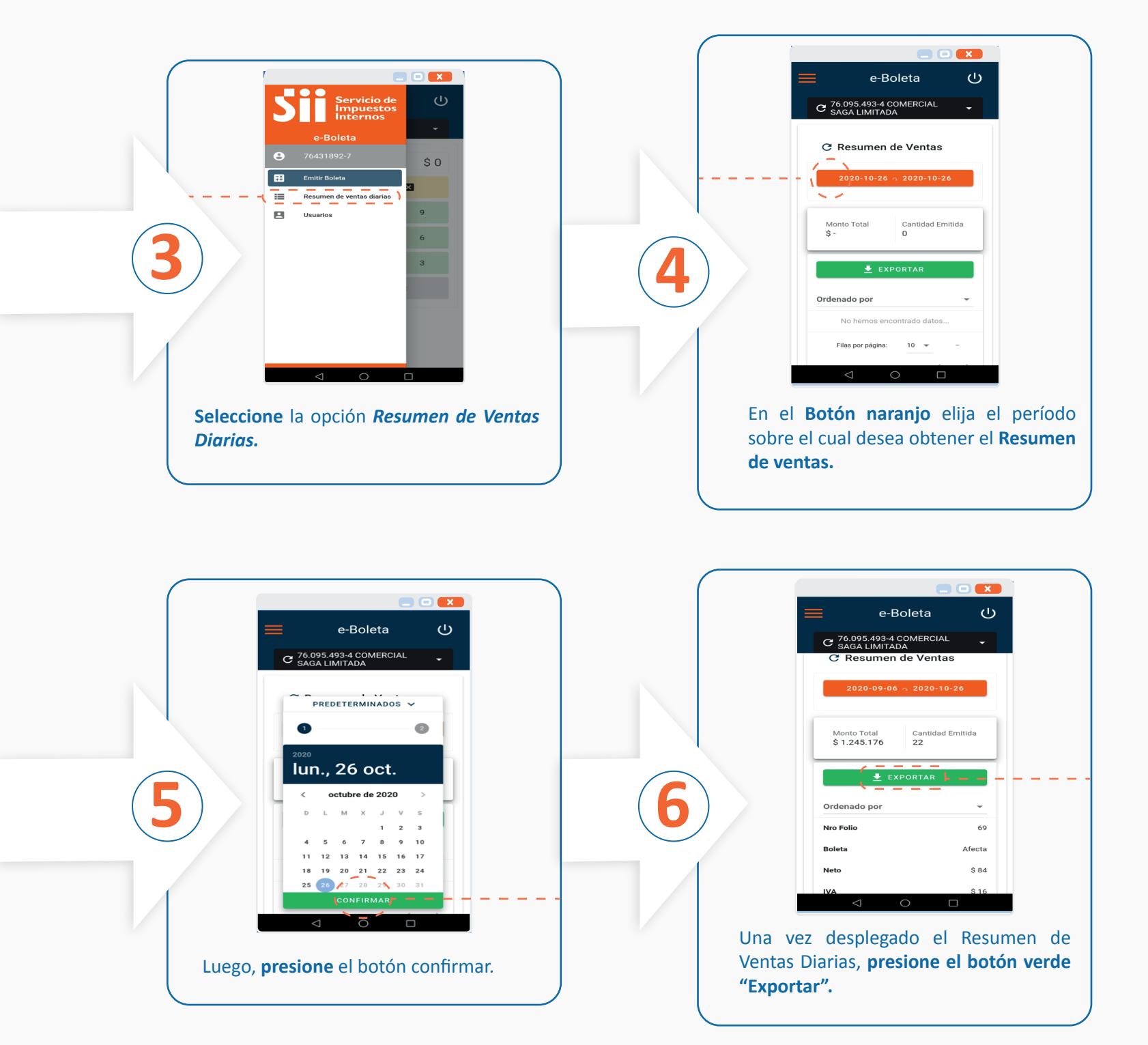

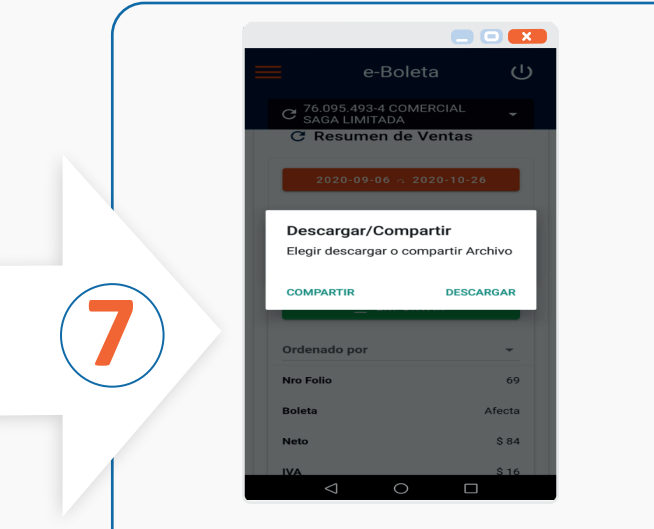

Puede **Compartir o Descargar** el *Resumen de Ventas Diarias* en su dispositivo o bien exportar el archivo.